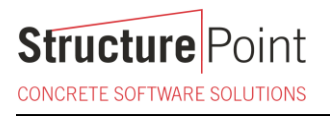

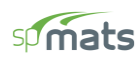

Ground Mounted PV Solar Panel Reinforced Concrete Foundation

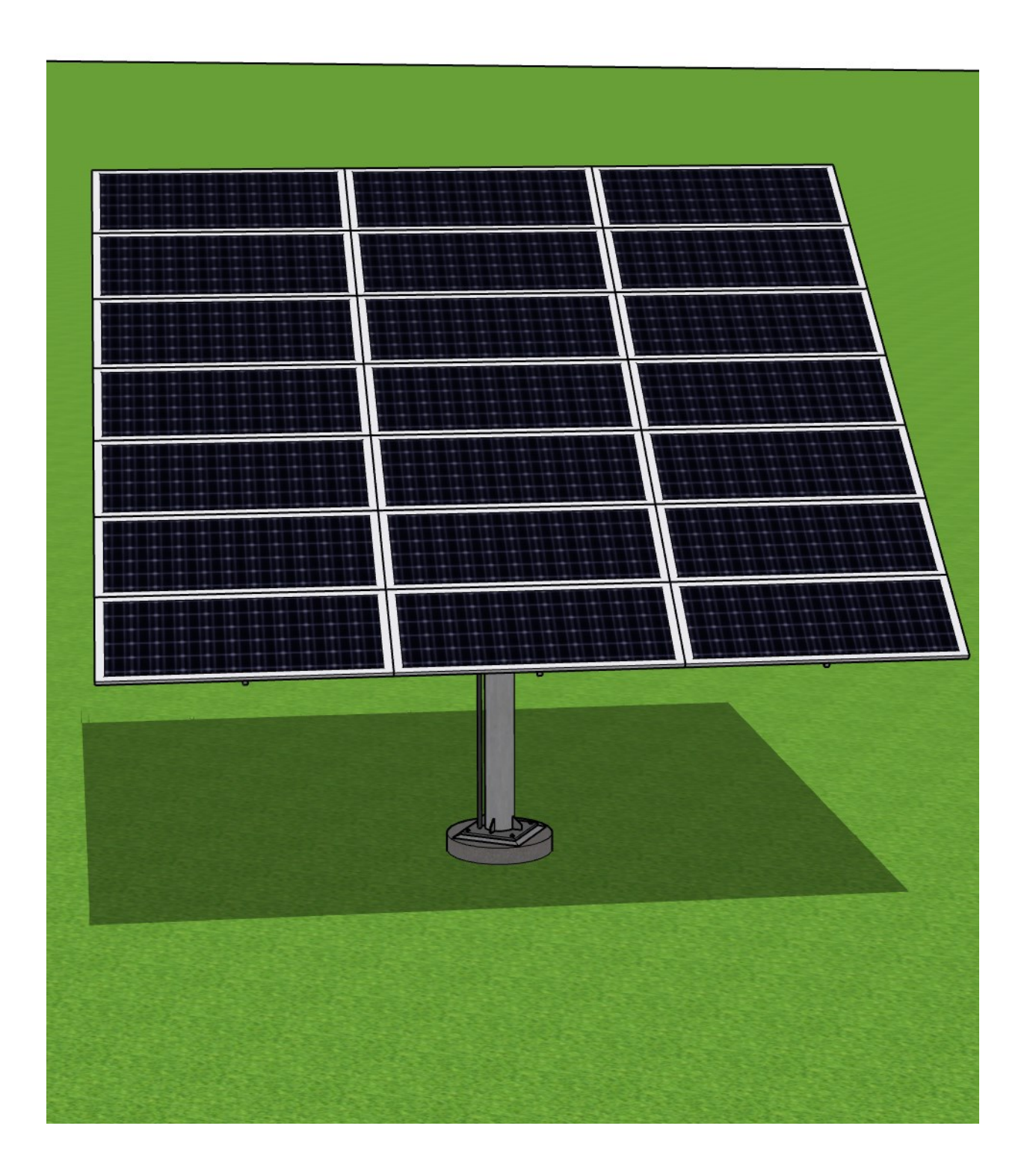

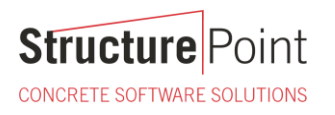

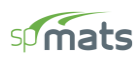

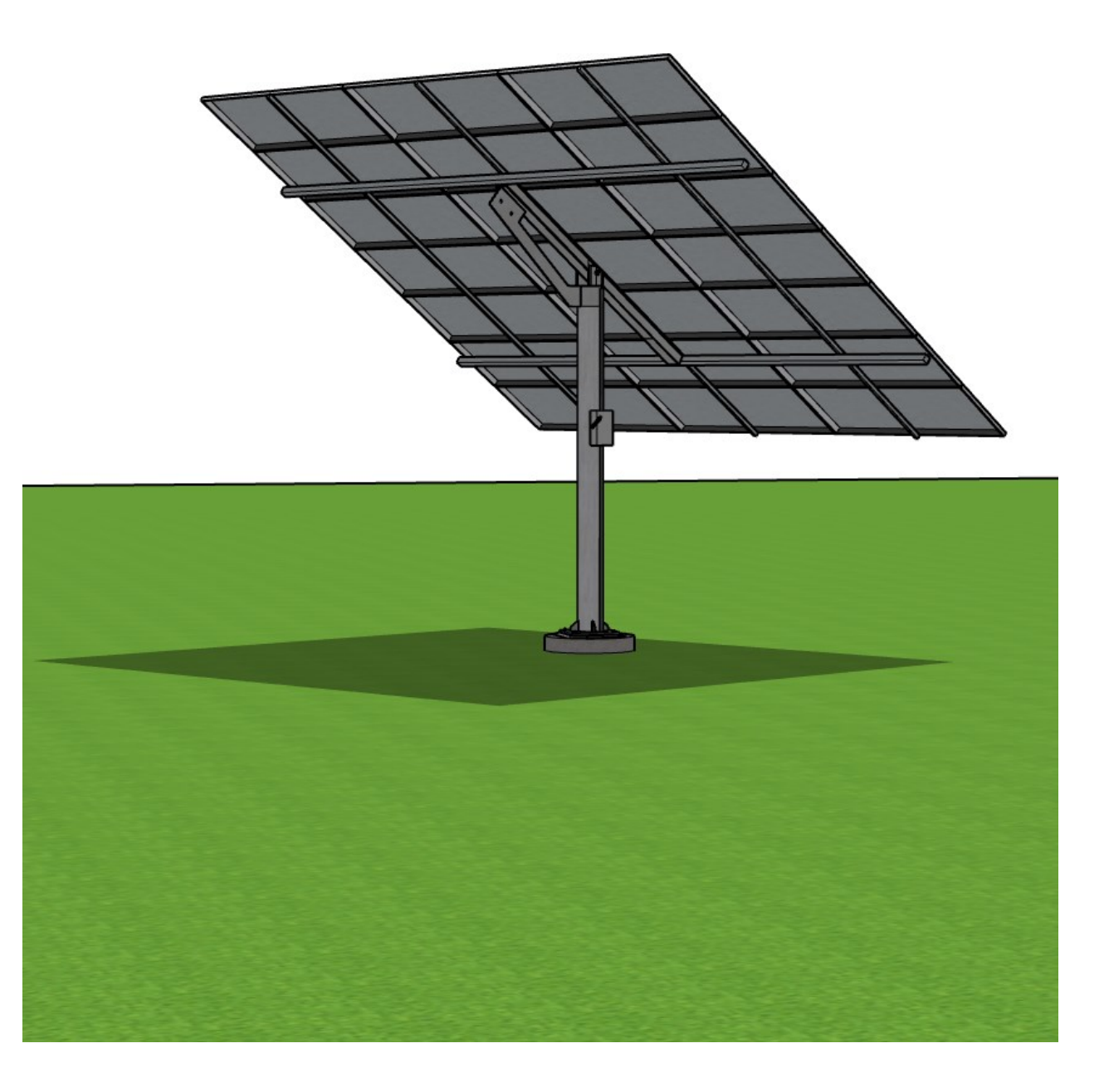

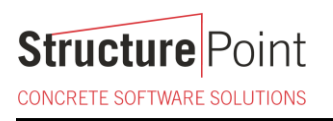

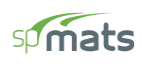

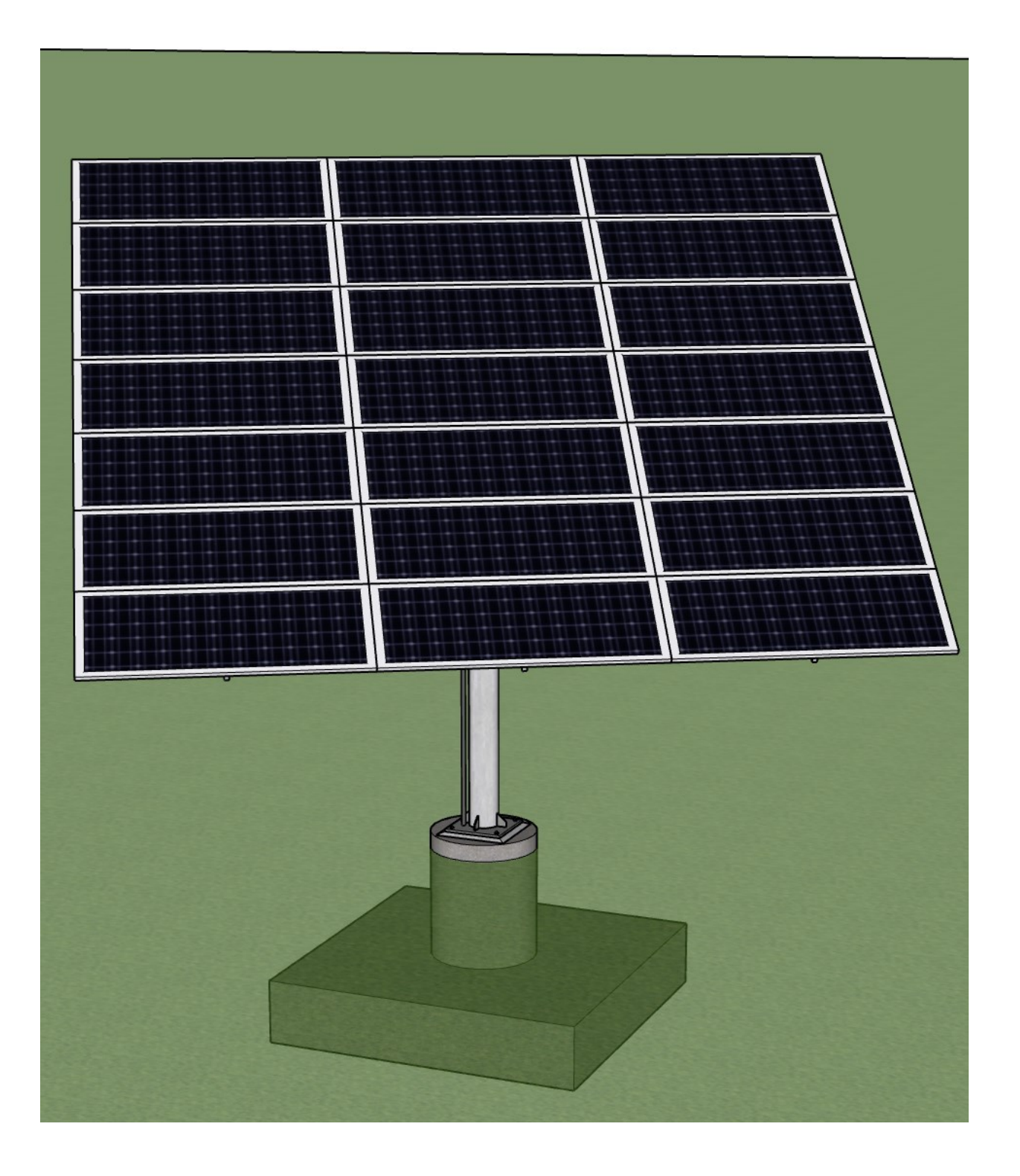

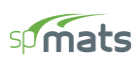

#### **Ground Mounted PV Solar Panel Reinforced Concrete Foundation**

A ground mounted solar panel system is a system of solar panels that are mounted on the ground rather than on the roof of buildings. Photovoltaic solar panels absorb sunlight as a source of energy to generate electricity. A photovoltaic (PV) module is a packaged, and connected photovoltaic solar cells assembled in an array of various sizes. Photovoltaic modules constitute the photovoltaic array of a photovoltaic system that generates and supplies solar electricity in commercial and residential applications. The most common application of solar energy collection outside agriculture is solar water heating systems. This case study focuses on the design of a ground mounted PV solar panel foundation using the engineering software program <u>spMats</u>. The selected solar panel is known as Top-of-Pole Mount (TPM), where it is deigned to install quickly and provide a secure mounting structure for PV modules on a single pole. All the information provided by the solar panel provider are shown in the following figure and design data section and will serve as input for detailed foundation analysis and design. Because of available soil conditions at the site, a spread footing foundation is selected to resist applied gravity and wind loads as shown in the following figure. The supporting pole is welded to a base plate anchored to a 36" circular concrete pier.

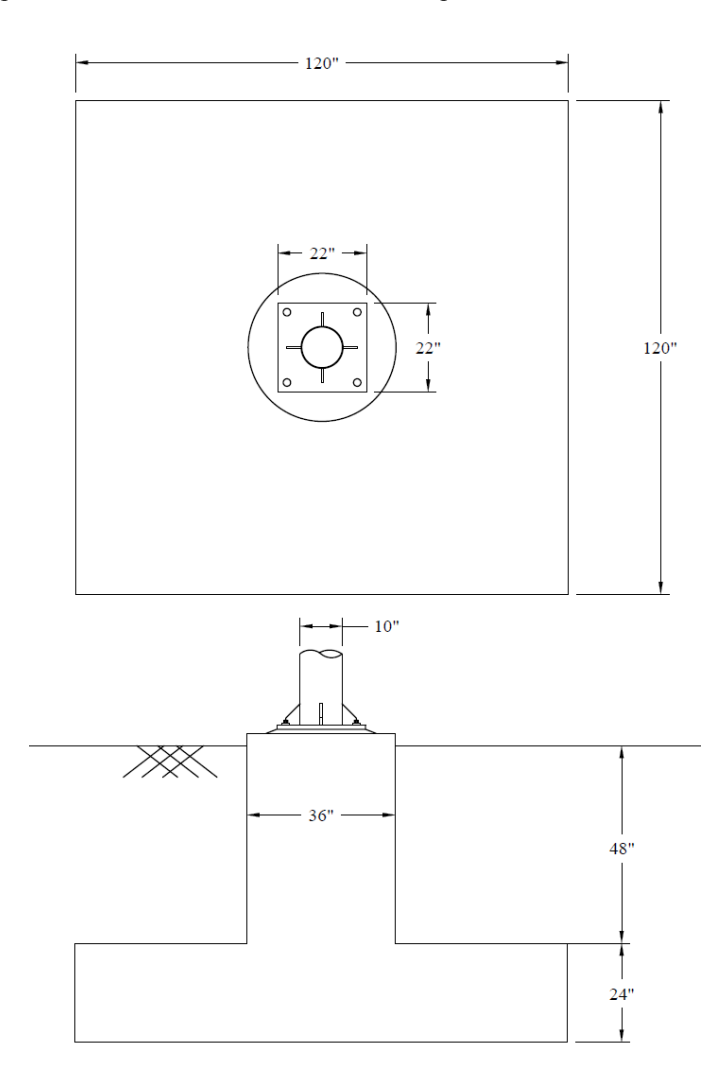

Figure 1 - Solar Panel Foundation Layout Plan

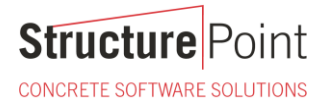

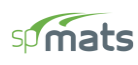

## Code

Building Code Requirements for Structural Concrete (ACI 318-14) and Commentary (ACI 318R-14)

#### Reference

spMats Engineering Software Program Manual v8.50, StucturePoint LLC., 2016

## **Design Data**

Concrete Pier

Size = 3.0 ft Diameter Height = 4.0 ft

#### Concrete Footing

Size = 10.0 ft x 10.0 ft  $f_c$ ' = 4,000 psi  $f_y$  = 60,000 psi Thickness = 24 in. Clear Cover = 3 in.

## Foundation Loads

 $P_{DL} = 2.0$  kips  $M_{x,wind} = 90$  kips-ft (Reversible)  $M_{y,wind} =$  Not provided

#### Supporting/Fill Soil

Type = Sandy soil Subgrade Modulus = 100 kcf Allowable Pressure = 2.0 ksf Unit Weight = 135 pcf

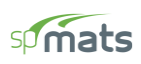

# Contents

| 1. | Foundation Analysis and Design – spMats Software | .1 |
|----|--------------------------------------------------|----|
| 2. | Two-way (Punching) Shear Check - Pier            | 8  |
| 3. | Soil Reactions / Pressure                        | 9  |
| 4. | Foundation Model Statistics                      | 10 |
| 5. | Column and Pile Design - spColumn                | 11 |
| 6. | 2D/3D Viewer                                     | 15 |
| 7. | Pier Section Optimization                        | 16 |

CONCRETE SOFTWARE SOLUTIONS

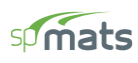

#### 1. Foundation Analysis and Design – spMats Software

<u>spMats</u> uses the Finite Element Method for the structural modeling, analysis and design of reinforced concrete slab systems or mat foundations subject to static loading conditions.

The slab, mat, or footing is idealized as a mesh of rectangular elements interconnected at the corner nodes. The same mesh applies to the underlying soil with the soil stiffness concentrated at the nodes. Slabs of irregular geometry can be idealized to conform to geometry with rectangular boundaries. Even though slab and soil properties can vary between elements, they are assumed uniform within each element. Piles and/or supporting soil are modeled as springs connected to the nodes of the finite element model. Unlike for springs, however, punching shear check is performed around piles.

For illustration and purposes, the following figures provide a sample of the input modules and results obtained from an spMats model created for the ground mounted PV solar panel reinforced concrete footing in this example.

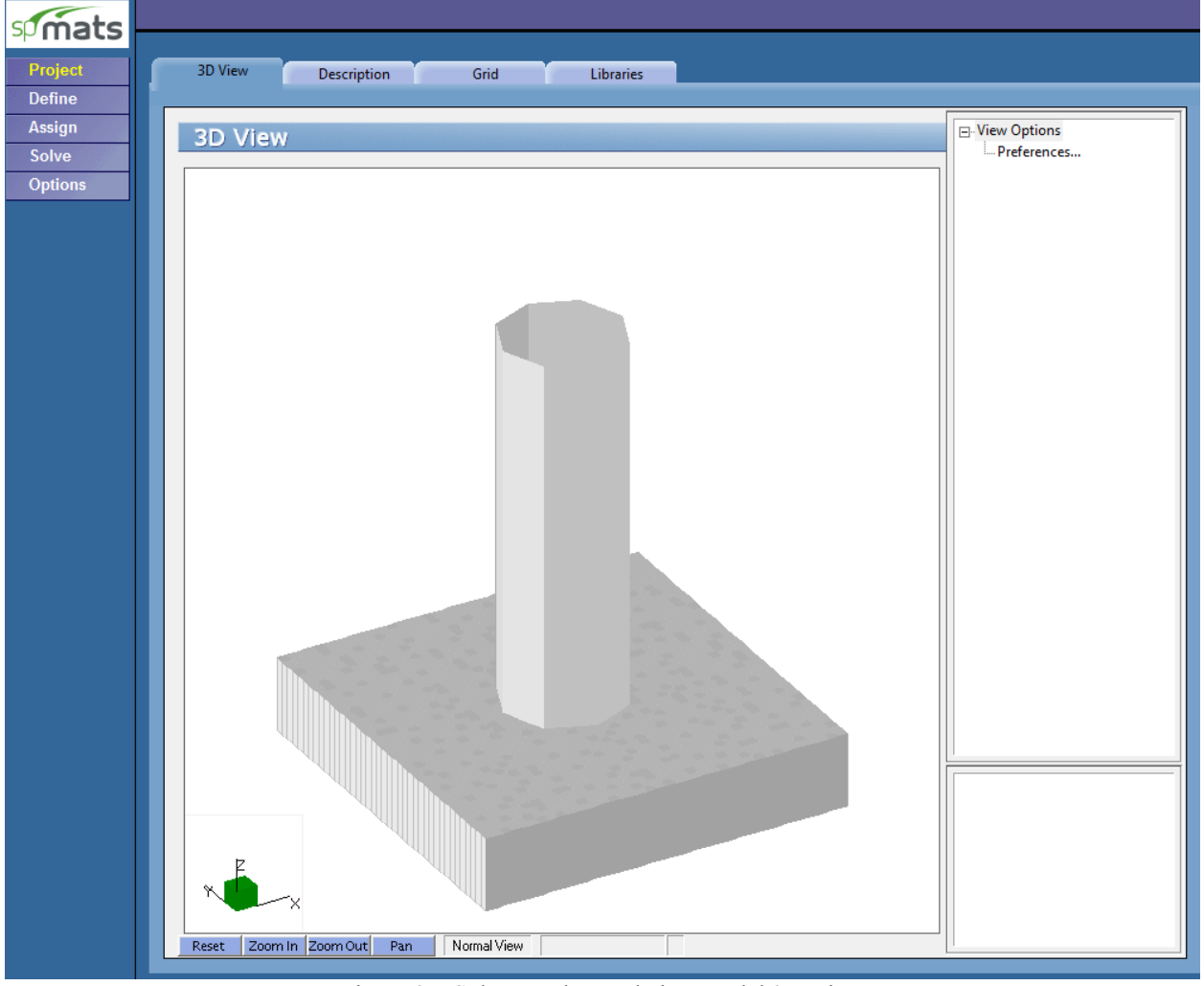

Figure 2 - Solar Panel Foundation Model 3D View

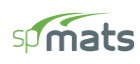

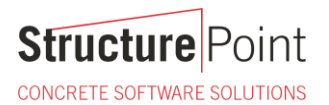

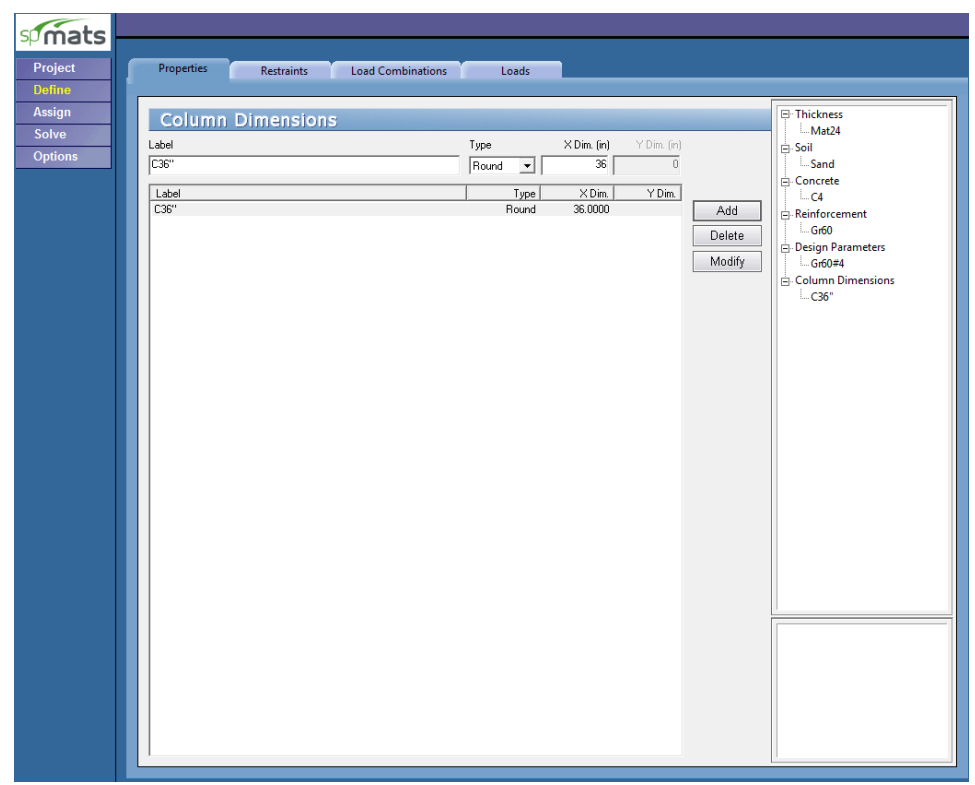

## Figure 3 – Defining Concrete Pier

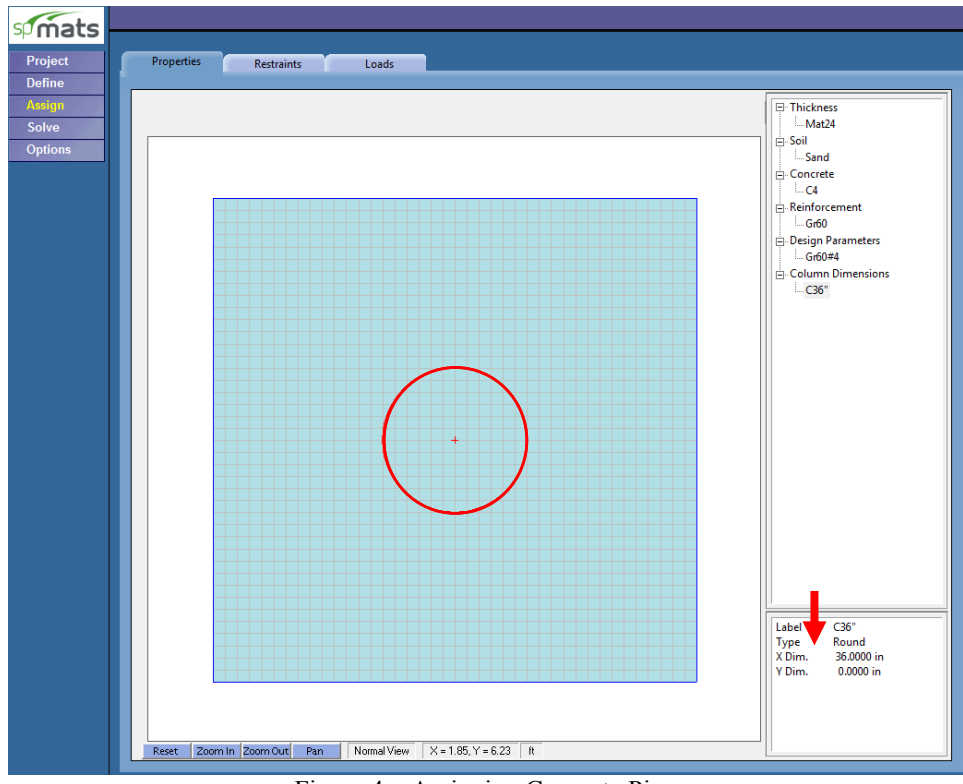

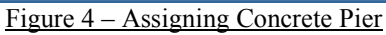

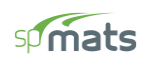

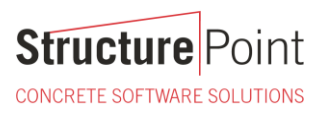

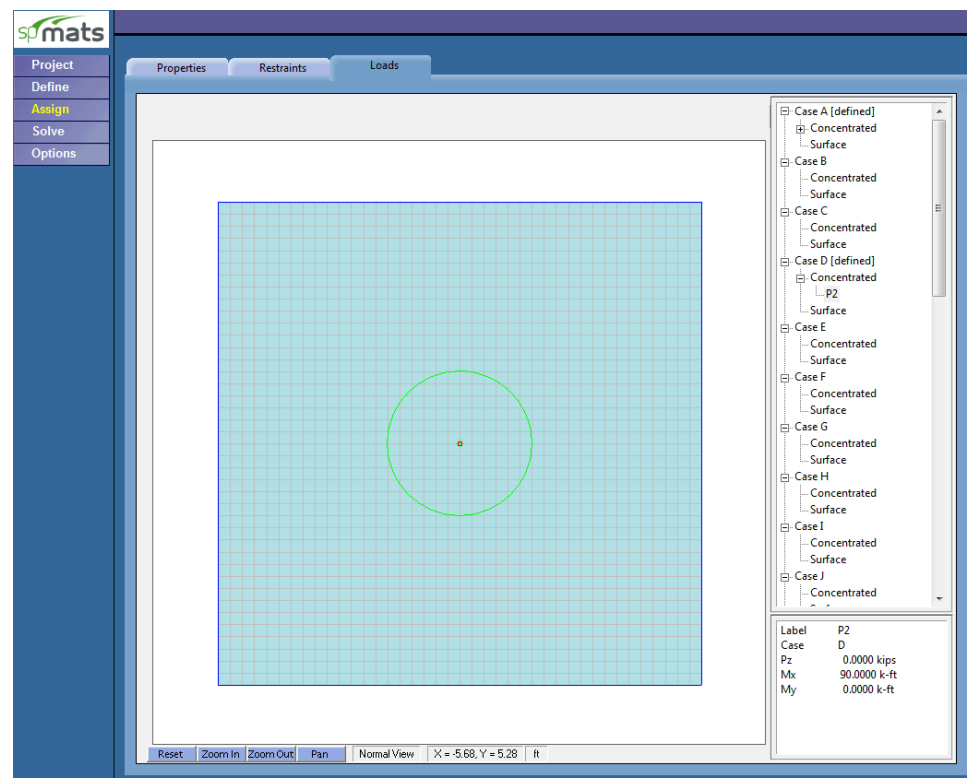

#### Figure 5 – Assigning Loads

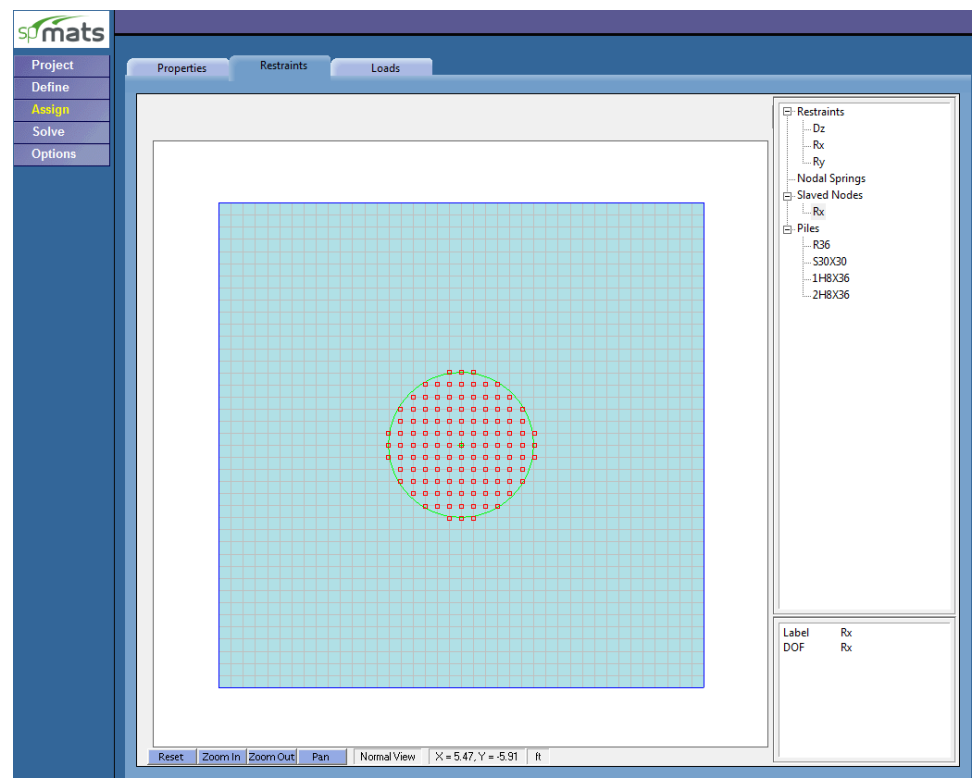

Figure 6 – Assigning Slave Nodes

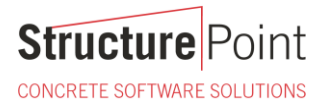

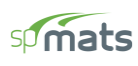

Slaved nodes are assigned to restrain the rotation about the axis where the moment is applied for the nodes under the concrete pier to simulate the stiffness of the pier above the foundation and to prevent any stress concentrations due to applying the axial load and moments as point loads.

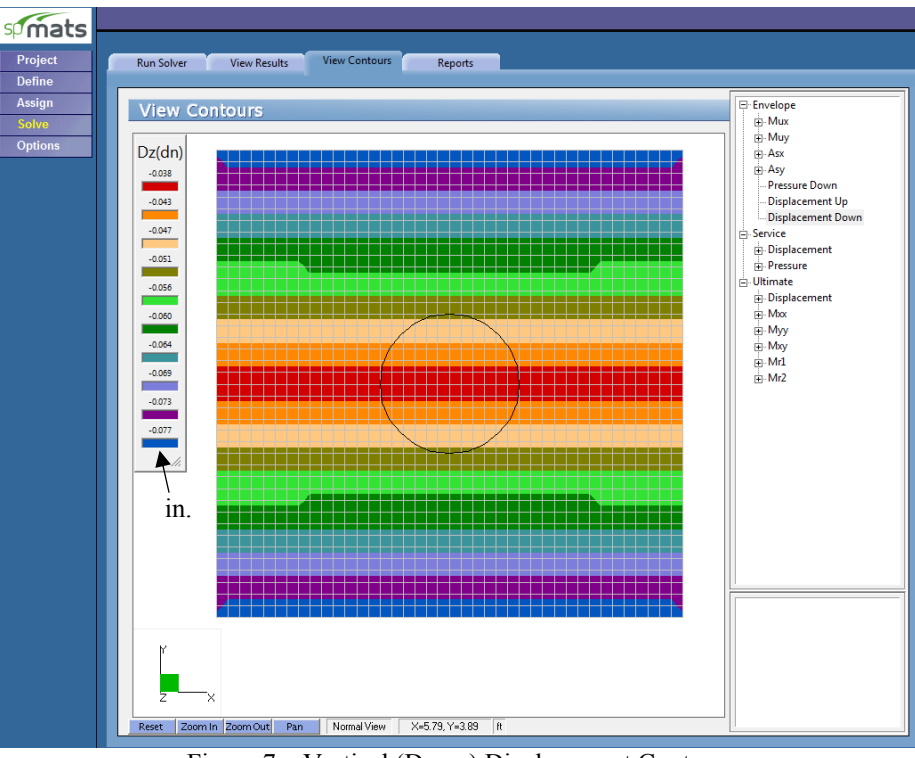

Figure 7 – Vertical (Down) Displacement Contour

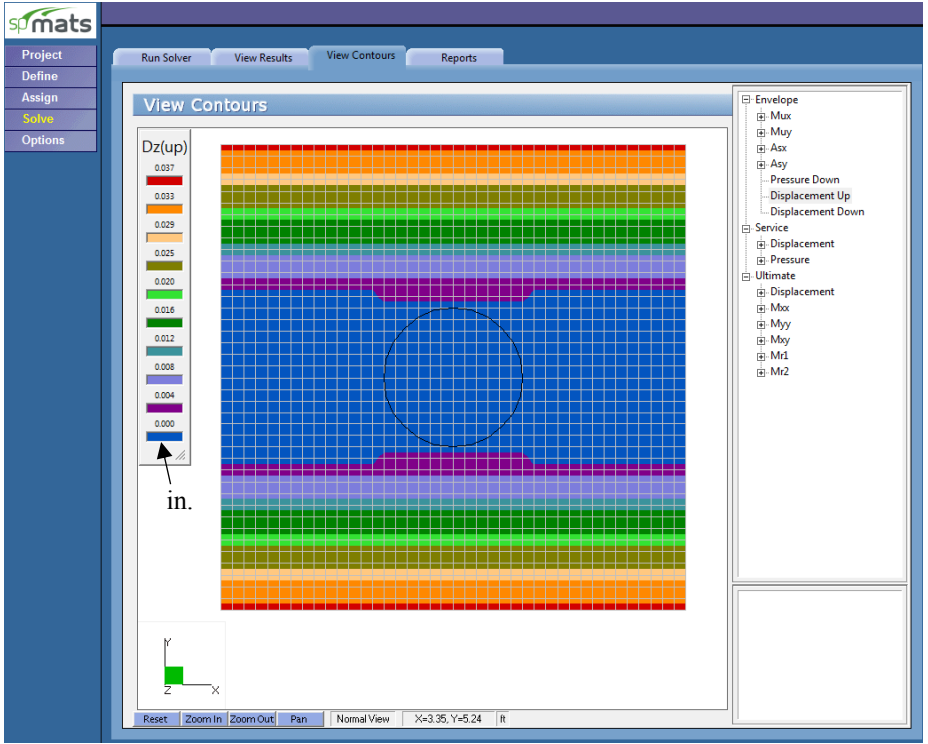

Figure 8 – Vertical (Up) Displacement Contour

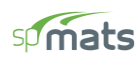

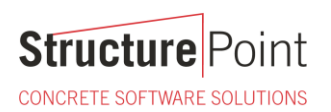

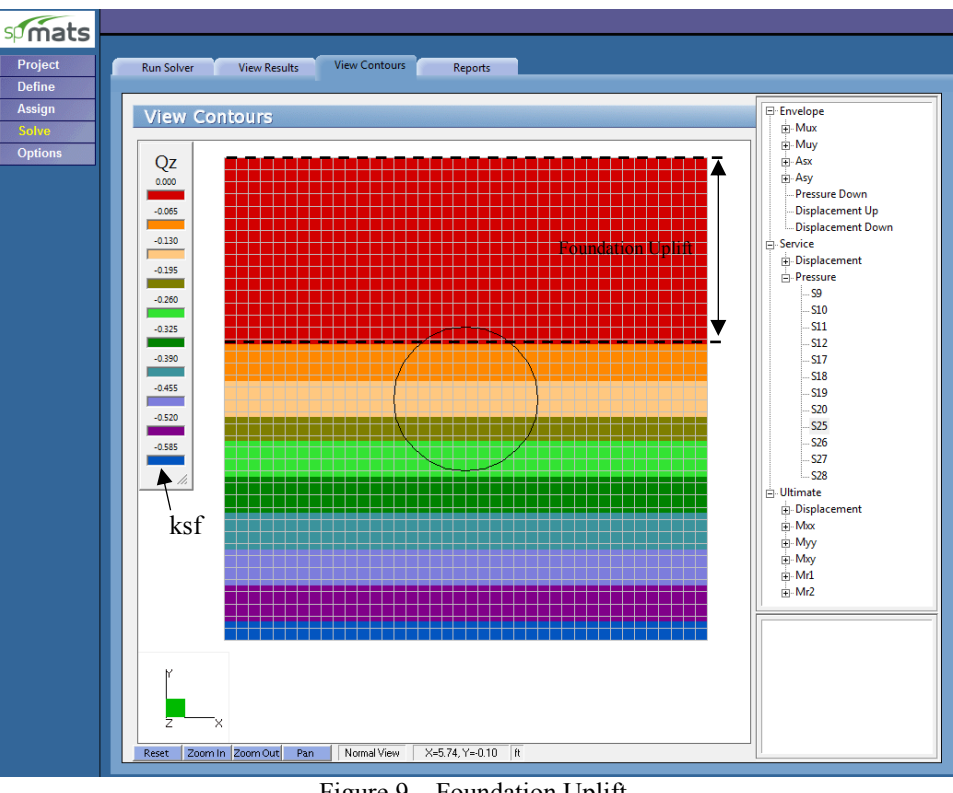

Figure 9 - Foundation Uplift

In some load cases foundation uplift might occur due to overturning moments. spMats solver provides several soilstructure interaction criteria for the user. As such, the model can be solved to control the amount of allowable uplift and the percentage of the cross-sectional area of the foundation that must remain in contact.

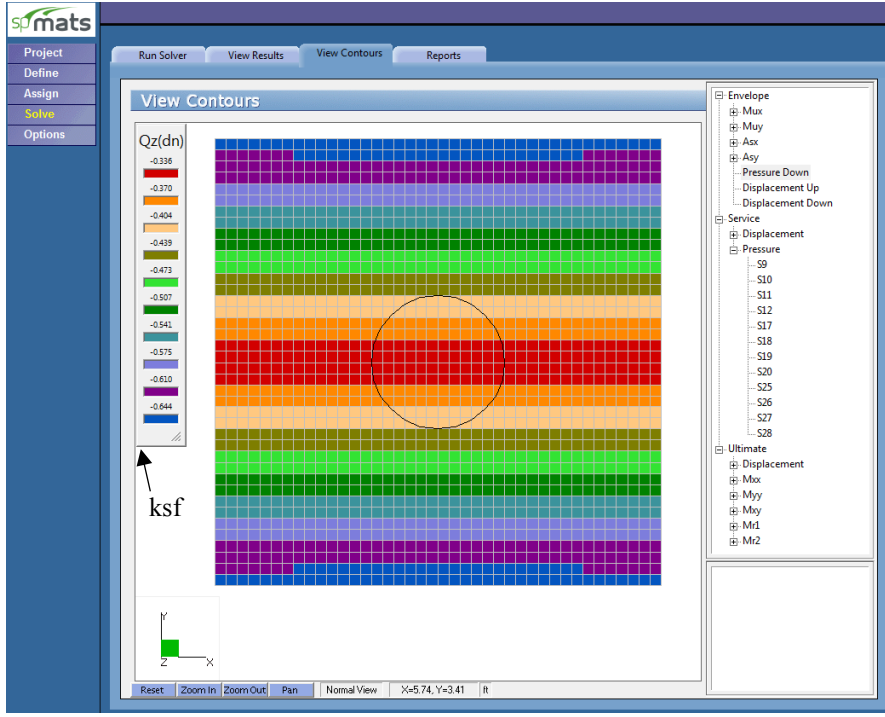

Figure 10 - Soil Pressure Contour

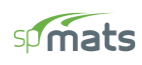

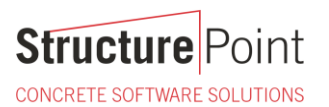

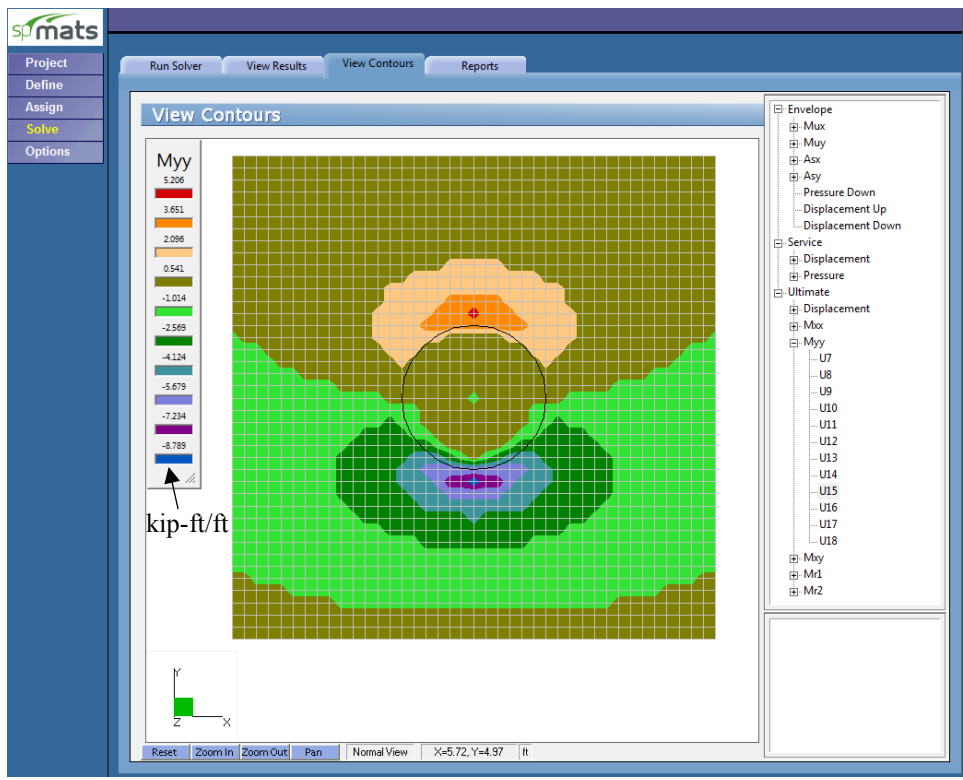

Figure 11 - Moment Contour along Y-Axis

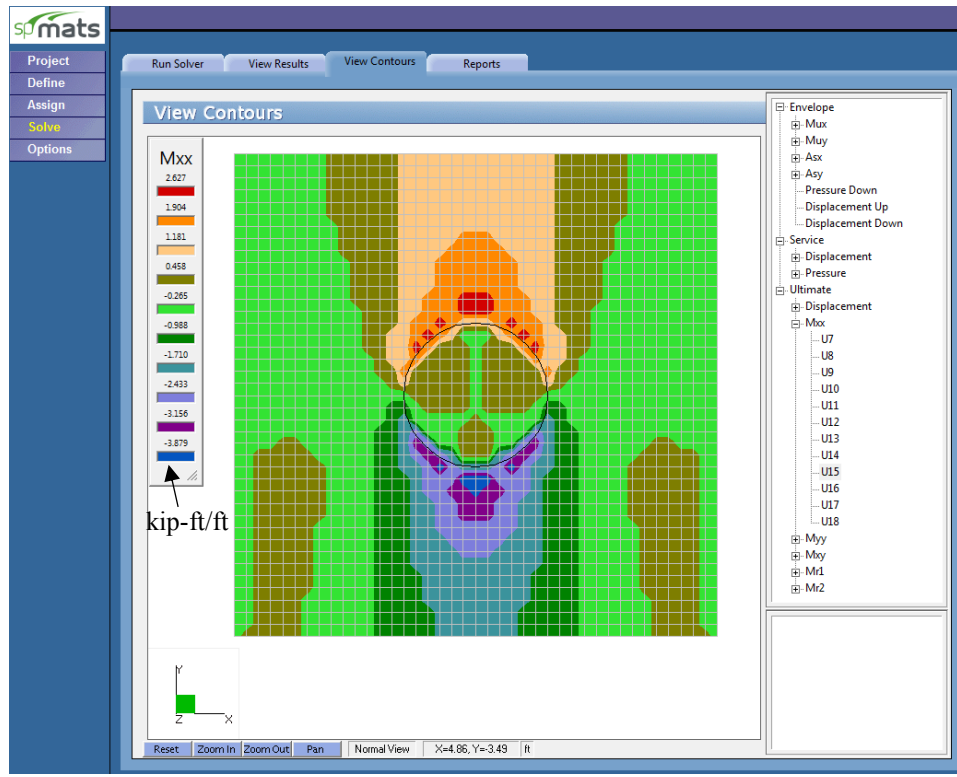

Figure 12 - Moment Contour along X-Axis

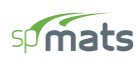

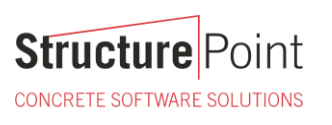

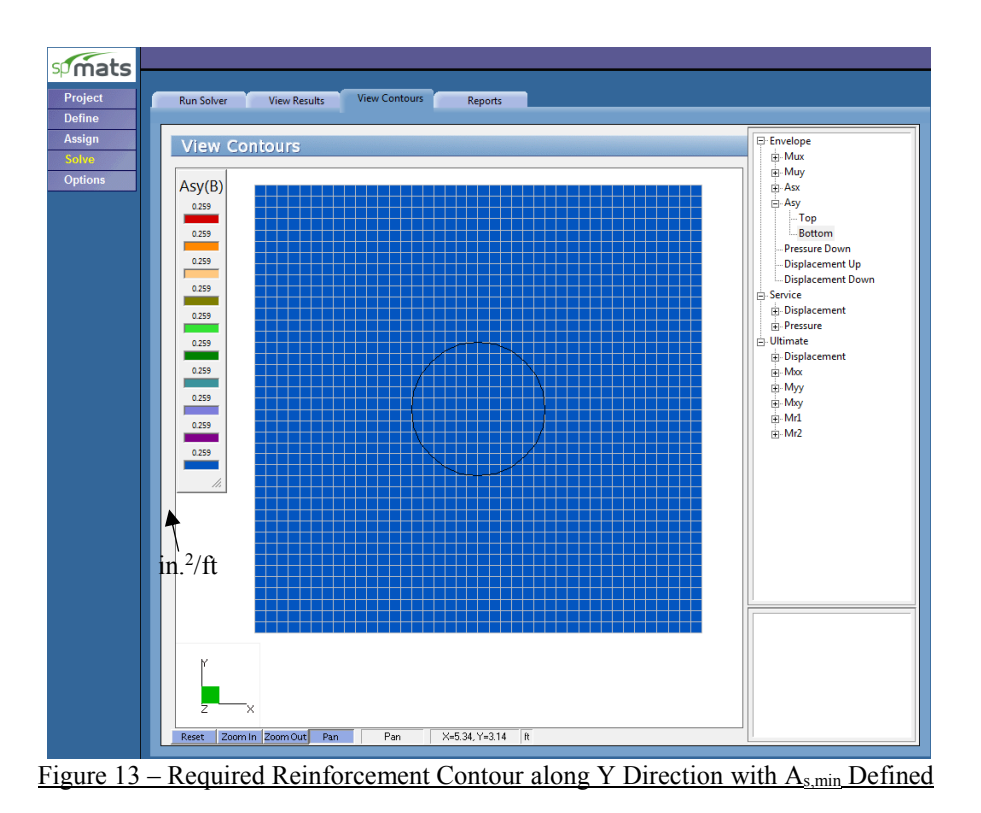

The previous figure shows that the minimum reinforcement governs the entire foundation. The minimum reinforcement code values are the define by default and the user can costumize this value to better understand the foundation behavior as follows:

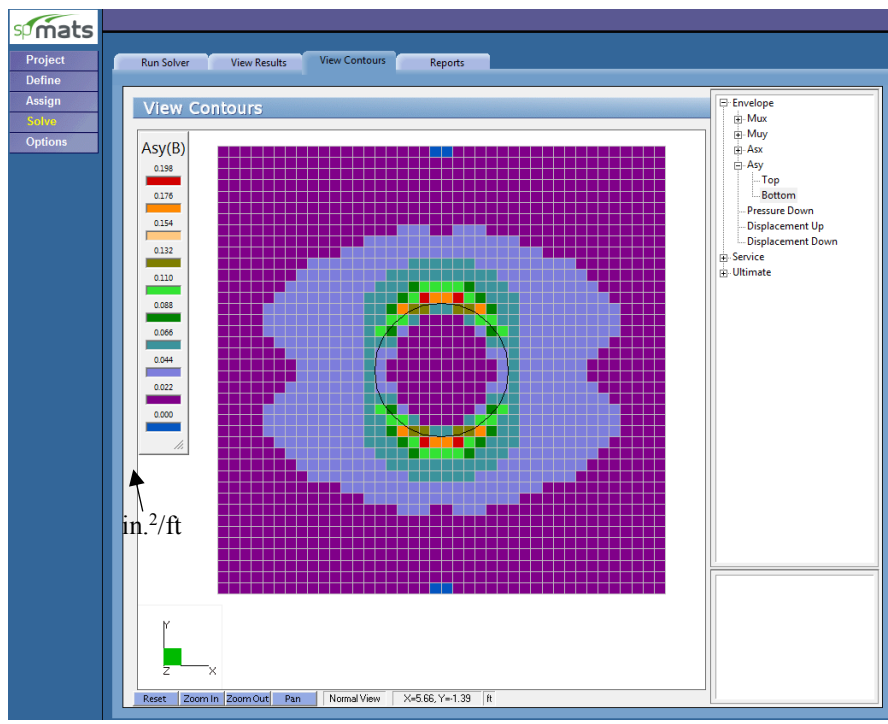

Figure 14 - Required Reinforcement Contour along Y Direction without Defining As,min

CONCRETE SOFTWARE SOLUTIONS

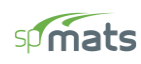

# 2. Two-way (Punching) Shear Check - Pier

| B6 - Punching Shear A                                                          | round Colur                                                           | nns (Ultimate                                                                | e Load Combin                                              | ations):                                 |                         |         |
|--------------------------------------------------------------------------------|-----------------------------------------------------------------------|------------------------------------------------------------------------------|------------------------------------------------------------|------------------------------------------|-------------------------|---------|
| Units> Applied She<br>Factored Sh<br>Concrete St<br>Average dep<br>Area (in^2) | ar Force Vu<br>ear Stress<br>rength f'c<br>th (in), Di<br>, Jxx, Jyy, | u (kips), App<br>vu (psi), Fa<br>(psi), dista<br>imensions Bx,<br>Jxy (in^4) | olied Moments<br>actored Shear<br>ances X_Offse<br>By (ft) | Mux, Muy ()<br>Resistance<br>t, Y_Offset | (-ft)<br>Phi*vc<br>(ft) | (psi)   |
| Geometry of Resisting                                                          | Area                                                                  |                                                                              |                                                            |                                          |                         |         |
| Column                                                                         | /                                                                     | Average[                                                                     | )imensions                                                 | Centi                                    | roid                    | _       |
| Node Label                                                                     | Location                                                              | Depth E                                                                      | Вх Ву                                                      | X_Offset 1                               |                         | t<br>-  |
| 841 C36"                                                                       | Inner                                                                 | 20.75                                                                        | 4.73 4.7                                                   | 3 0.00                                   | -0.00                   | D       |
| Properties of Resisti                                                          | ng Area                                                               |                                                                              |                                                            |                                          |                         |         |
| Node Column Label                                                              | Area                                                                  | Jxx                                                                          | Јуу                                                        | Jxy                                      | Z                       |         |
| 841 C36"                                                                       | 3695.62                                                               | 1547941.                                                                     | 25 1547940                                                 | .88                                      | 0.00                    |         |
| Ultimate Load Combina                                                          | tion: U11                                                             |                                                                              |                                                            |                                          |                         |         |
| Factored Applied Fo                                                            | rces:                                                                 |                                                                              |                                                            |                                          |                         |         |
| Node Column Label                                                              | Vu                                                                    | Mux                                                                          | Gamma_                                                     | X Muy                                    | C                       | Gamma_Y |
| 841 C36"                                                                       | -2.4                                                                  | 10<br>10                                                                     | 36.0 0.40                                                  | 0                                        | -0.0                    | 0.400   |
| Factored Stress and                                                            | Capacity:                                                             |                                                                              |                                                            |                                          |                         |         |
|                                                                                |                                                                       |                                                                              |                                                            | _Critical H                              | Point                   |         |
| Node Column Label                                                              | vu                                                                    | f'c                                                                          | Phi*vc                                                     | X_Offset Y_                              | _Offset                 | Status  |
| 841 C36"                                                                       | -8                                                                    | .57 4000.0                                                                   | 189.74                                                     | -0.00                                    | -2.36                   | Safe    |
| B7 - Punching Shear A                                                          | round Pile:                                                           | s (Ultimate I                                                                | load Combinat                                              | ions):                                   |                         |         |

\* No piles assigned

Figure 15 - Two-Way Punching Shear Results around the Column (Pier)

CONCRETE SOFTWARE SOLUTIONS

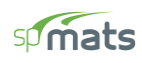

## 3. Soil Reactions / Pressure

| B3 - REACTIONS:                                                  |                                             |                      |           |         |     |      |        |       |    |
|------------------------------------------------------------------|---------------------------------------------|----------------------|-----------|---------|-----|------|--------|-------|----|
|                                                                  |                                             |                      |           |         |     |      |        |       |    |
| Units> Force (kip)<br>Service Load Combinat<br>Sum of all forces | , Moment (kip-<br>ion: S9<br>and moments wi | ft)<br>th respect to | center of | gravity | (X, | Y) = | (0.00, | 0.00) | ft |
| Sum of Reactions                                                 | FΖ                                          | Mx                   | My        |         |     |      |        |       |    |
| Soil                                                             | 32.000                                      | -54.000              | -0.000    |         |     |      |        |       |    |
| Springs                                                          | -                                           | -                    | -         |         |     |      |        |       |    |
| Piles                                                            | -                                           | -                    | -         |         |     |      |        |       |    |
| Restraints                                                       | -                                           | -                    | -         |         |     |      |        |       |    |
| Slaved Nodes                                                     | 0.000                                       | -0.000               | 0.000     |         |     |      |        |       |    |
| Total Reactions                                                  | 32.000                                      | -54.000              | -0.000    |         |     |      |        |       |    |
| Total Loads                                                      | -32.000                                     | 54.000               | -0.000    |         |     |      |        |       |    |

| Figure | 16 - | Soil | Service | Reactions |
|--------|------|------|---------|-----------|
|        |      |      |         |           |

| B4 - SOIL DISPLACEMENTS AND PRESSURES:                                                                                           |                                                            |                    |                  |         |                    |                  |  |  |
|----------------------------------------------------------------------------------------------------|------------------------------------------------------------|--------------------|------------------|---------|--------------------|------------------|--|--|
| Units> Displacement (in), Pressure (ksf)<br>Flags> [x] Indicates allowable pressure is exceeded.<br>Service Load Combination: S9 |                                                            |                    |                  |         |                    |                  |  |  |
| Elem                                                                                                    | Elem Node Disp, Dz Pressure, Qz Node Disp, Dz Pressure, Qz |                    |                  |         |                    |                  |  |  |
| 1                                                                                                    | 43<br>42                                                   | -0.0751            | -0.626<br>-0.626 | 2       | -0.0770            | -0.642<br>-0.642 |  |  |
| 2                                                                                                    | 44                                                         | -0.0751            | -0.626           | 3       | -0.0771            | -0.642           |  |  |
| 3                                                                                                    | 45                                                         | -0.0751            | -0.626           | 4       | -0.0771            | -0.642           |  |  |
| 4                                                                                                    | 44<br>46                                                   | -0.0751<br>-0.0752 | -0.626<br>-0.626 | 3<br>5  | -0.0771<br>-0.0771 | -0.642<br>-0.642 |  |  |
| 5                                                                                                    | 45<br>47                                                   | -0.0751<br>-0.0752 | -0.626<br>-0.626 | 4<br>6  | -0.0771<br>-0.0771 | -0.642<br>-0.643 |  |  |
| C                                                                                                    | 46                                                         | -0.0752            | -0.626           | 5       | -0.0771            | -0.642           |  |  |
| ю                                                                                                    | 48<br>47                                                   | -0.0752            | -0.626           | 6       | -0.0771            | -0.643           |  |  |
| 7                                                                                                    | 49<br>48                                                   | -0.0752<br>-0.0752 | -0.627<br>-0.627 | 8<br>7  | -0.0771<br>-0.0771 | -0.643<br>-0.643 |  |  |
| 8                                                                                                    | 50                                                         | -0.0752            | -0.627           | 9       | -0.0772            | -0.643           |  |  |
| 9                                                                                                    | 49<br>51                                                   | -0.0752            | -0.627           | 8<br>10 | -0.0771            | -0.643           |  |  |
| 10                                                                                                    | 50<br>52                                                   | -0.0752<br>-0.0753 | -0.627<br>-0.627 | 9<br>11 | -0.0772<br>-0.0772 | -0.643<br>-0.643 |  |  |

Figure 17 – Soil Pressure

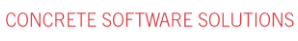

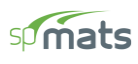

# 4. Foundation Model Statistics

Since spMats is utilizing finite element analysis to model and design the foundation. It is useful to track the number of elements and nodes used in the model to optimize the model results (accuracy) and running time (processing stage). spMats provides model statistics to keep tracking the mesh sizing as a function of the number of nodes and elements.

| Star | tup Defaults     | Autosave | Display       | Statistics |
|------|------------------|----------|---------------|------------|
|      |                  |          |               |            |
| 3    | Statistics       |          |               |            |
|      | odes<br>Nodes    | 1681     | Elements      | 1600       |
| _ De | efinitions       |          |               |            |
|      | Thickness        | 1        | Nodal Loads   | 2          |
|      | Concrete         | 1        | Design Param. | 1          |
|      | Soil             | 1        | Nodal Springs | 0          |
|      | Reinforced Steel | 1        | Slaved Nodes  | 1          |
|      | Surface Loads    | 0        | Load Combos   | 24         |
|      |                  |          |               |            |

Figure 18 – Model Statistics

CONCRETE SOFTWARE SOLUTIONS

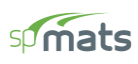

## 5. Column and Pile Design - spColumn

spMats provides the options to export column and pile information from the foundation model to spColumn. Input (CTI) files are generated by spMats to include the section, materials, and the loads from the foundation model required by spColumn for strength design and investigation of piles and columns. Once the foundation model is completed and successfully executed, the following steps illustrate the design of a sample column.

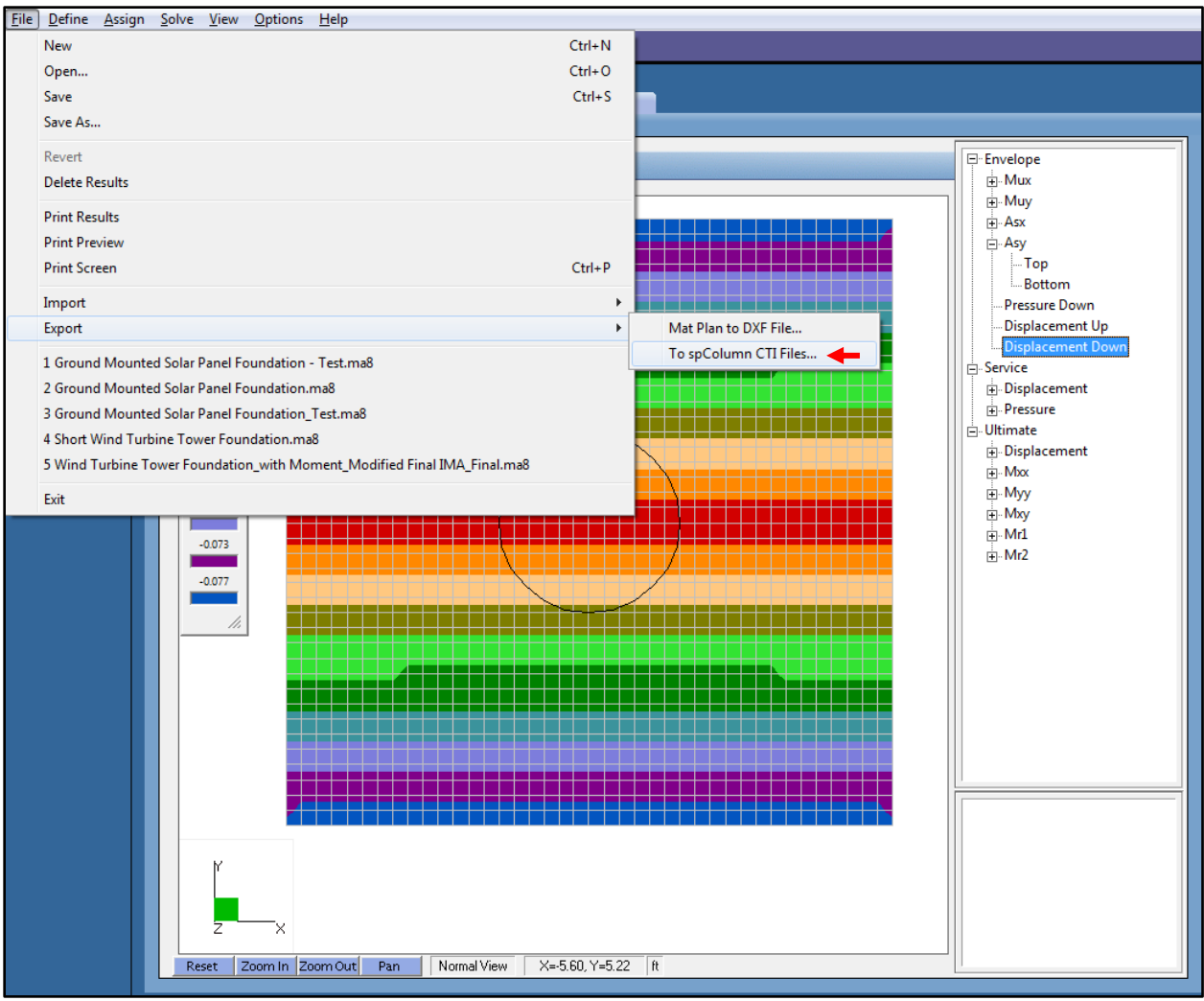

Figure 19 – Exporting CTI Files

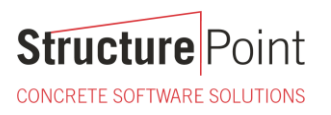

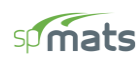

| Export to spColumn CTI Files         |                   |  |  |  |  |  |  |
|--------------------------------------|-------------------|--|--|--|--|--|--|
| -Run Option                          | Structural Member |  |  |  |  |  |  |
| C Investigation                      | Columns           |  |  |  |  |  |  |
| Design                               | Piles             |  |  |  |  |  |  |
| Material Properties                  |                   |  |  |  |  |  |  |
| fc: 4 ksi                            | fy: 60 ksi        |  |  |  |  |  |  |
| Reinforcement                        | Reinforcement     |  |  |  |  |  |  |
| Bar set: ASTM A615                   |                   |  |  |  |  |  |  |
| Minimum                              | Maximum           |  |  |  |  |  |  |
| No. of bars: 16                      | 32                |  |  |  |  |  |  |
| Bar size: #6 💌                       | #14 💌             |  |  |  |  |  |  |
| Clear cover (Longitudinal Bars) 3 in |                   |  |  |  |  |  |  |
| Eliminate duplicate loads            |                   |  |  |  |  |  |  |
| OK Cancel                            |                   |  |  |  |  |  |  |

Figure 20 – Exporting CTI Files Dialog Box

After exporting spColumn input files, the pile and column design/investigation can proceed/modified to meet project specifications and criteria. In the following the column design results are shown as an example.

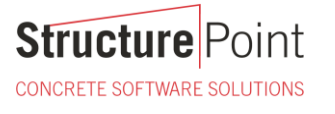

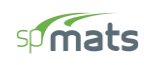

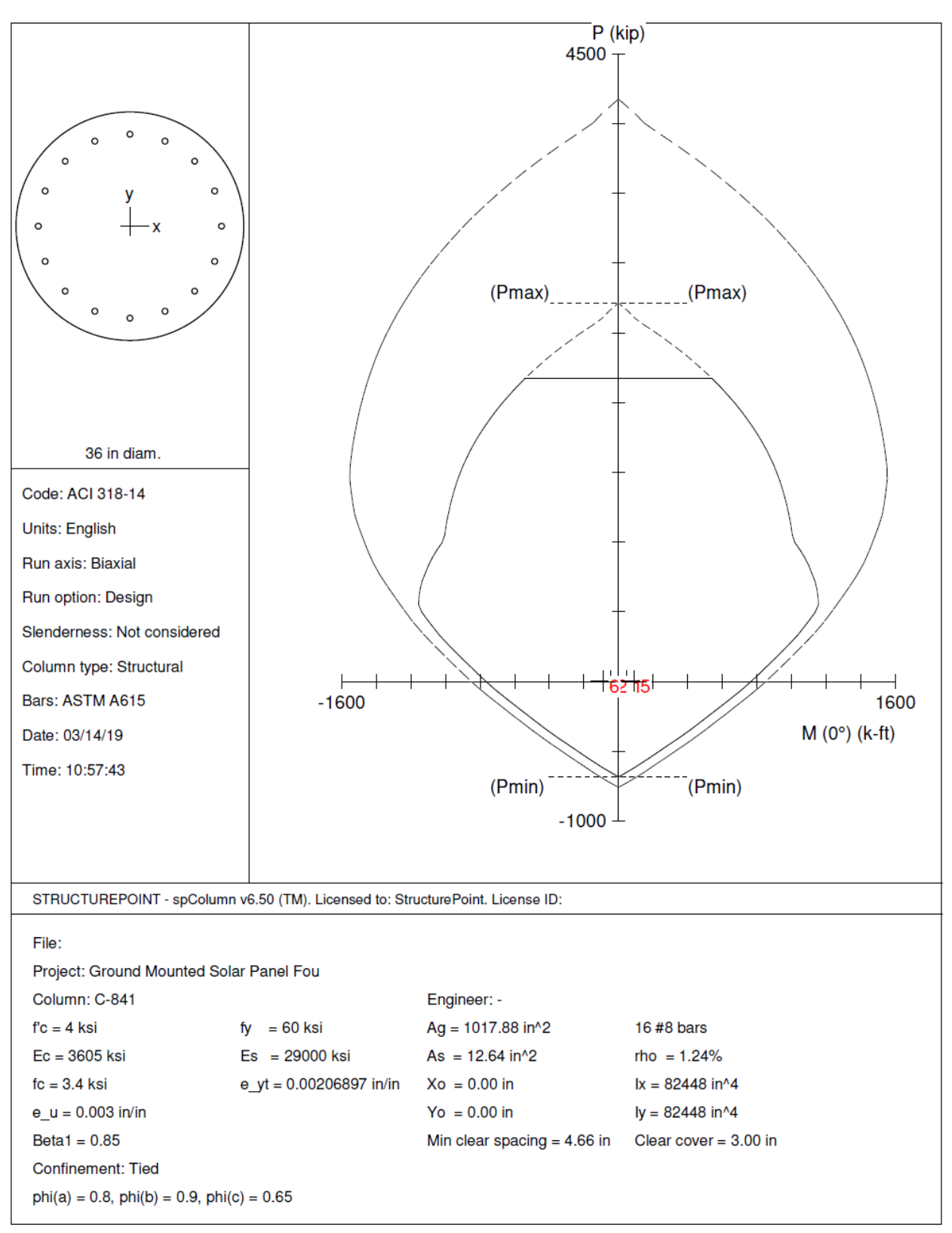

Figure 21 - Pier Interaction Diagram with Factored Load

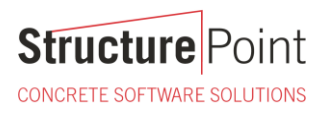

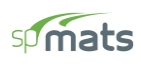

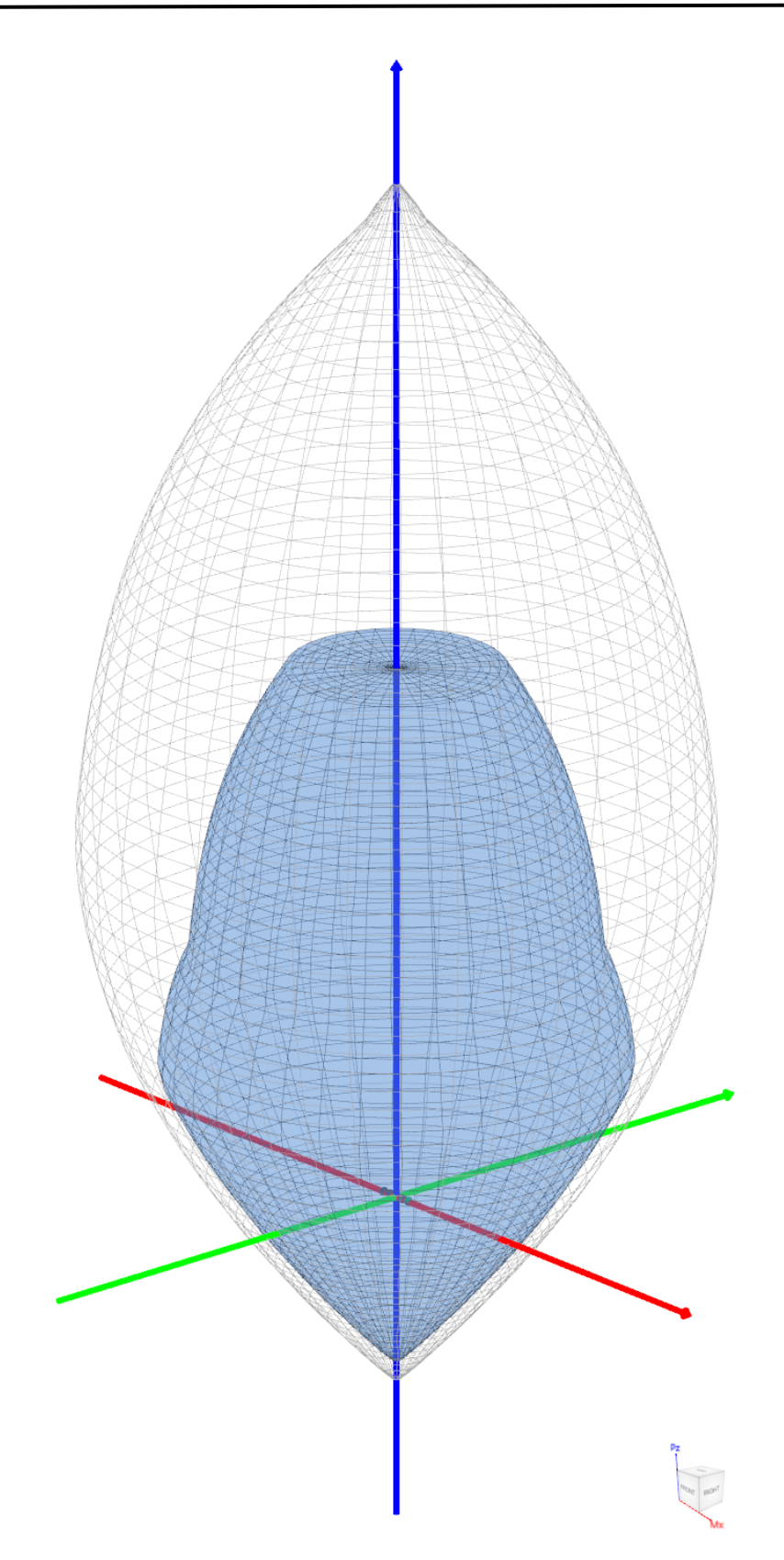

Figure 22 – Pier 3D Failure Surfaces

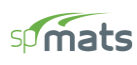

## 6. 2D/3D Viewer

2D/3D Viewer is an advanced module of the spColumn program. It enables the user to view and analyze 2D interaction diagrams and contours along with 3D failure surfaces in a multi viewport environment.

2D/3D Viewer is accessed from within spColumn. Once a successful run has been performed, you can open 2D/3D Viewer by selecting the **2D/3D Viewer** command from the **View** menu. Alternatively, 2D/3D Viewer can also be accessed by clicking the 2D/3D Viewer button in the program toolbar.

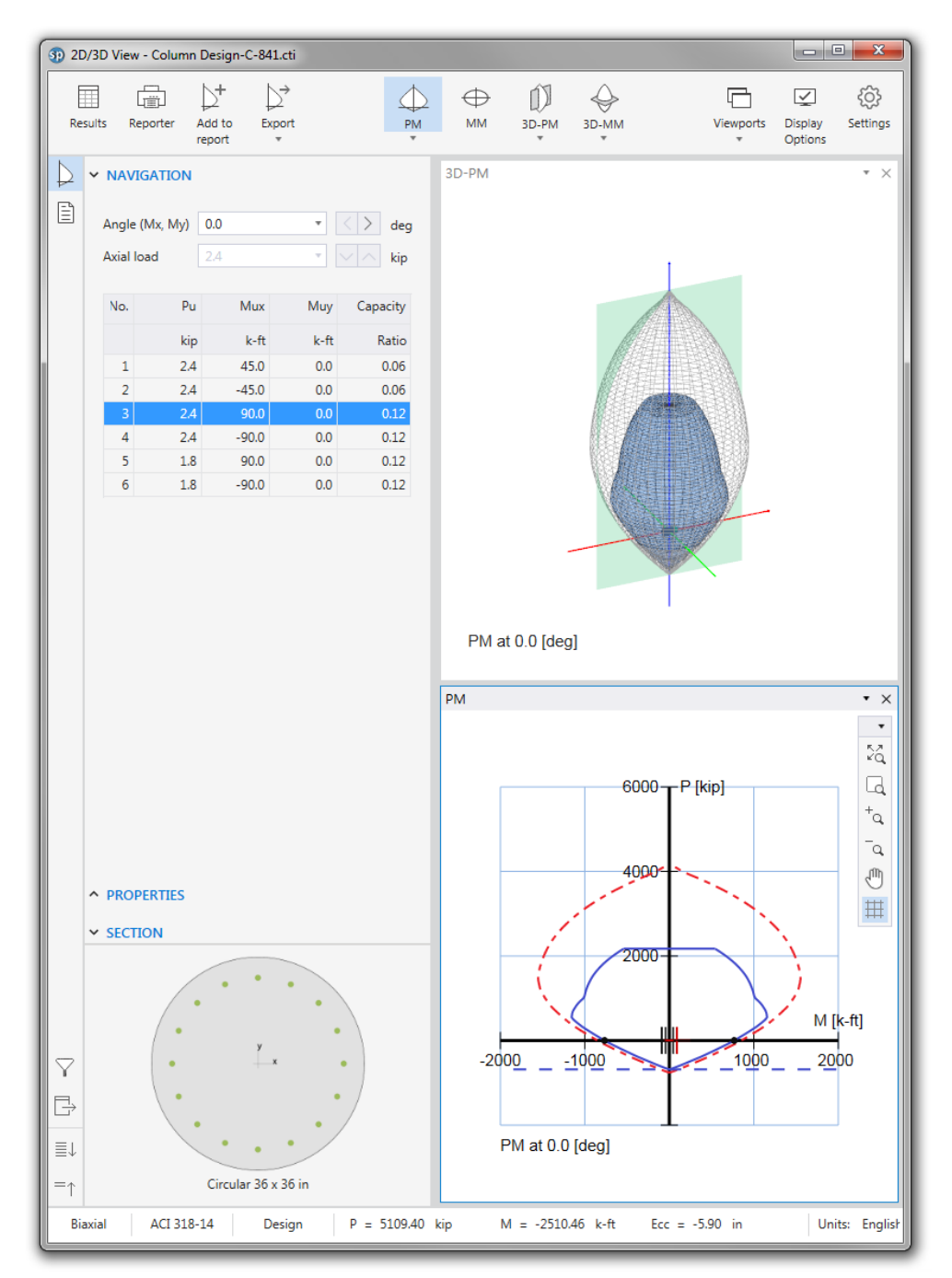

Figure 23 – 2D/3D View for Pier

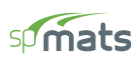

## 7. Pier Section Optimization

To further optimize pier design, it was agreed with the builder that 16#6 reinforcement cage can be used for this pier. The following figure illustrate the reduced axial strength capacity is adequate to resist the maximum pier loading. More information about the structural vs architectural columns are provided in "<u>Columns with Low</u> <u>Reinforcement - Architectural Columns</u>" technical article.

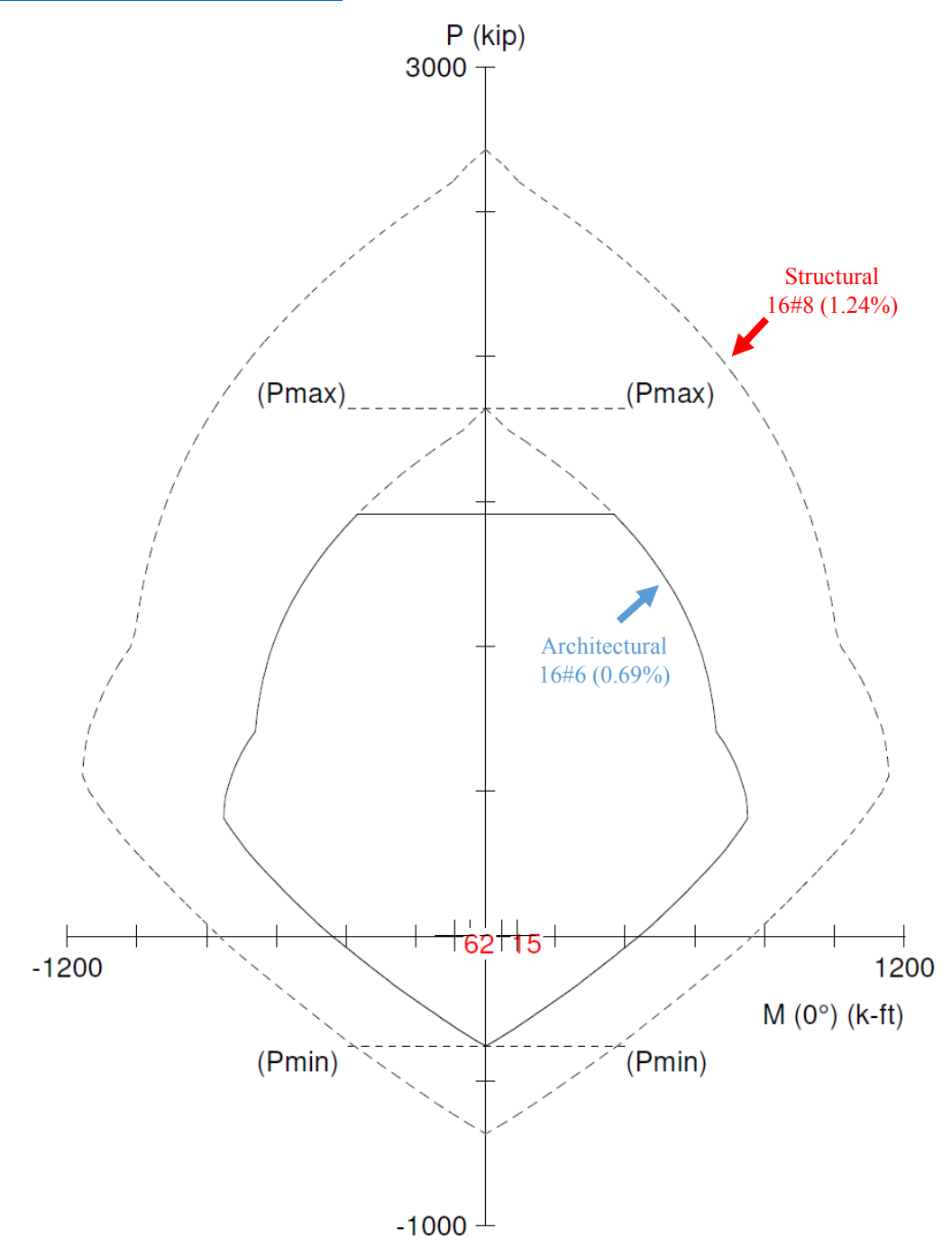

Figure 24 – Superimpose Feature